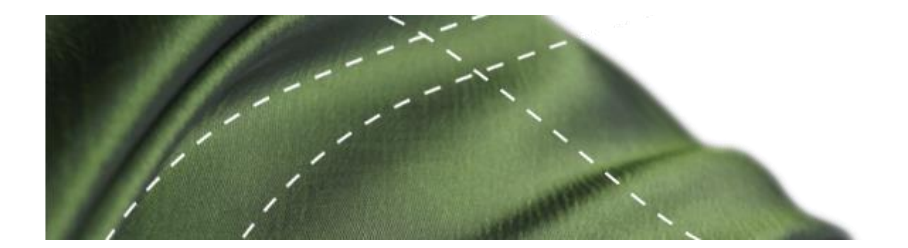

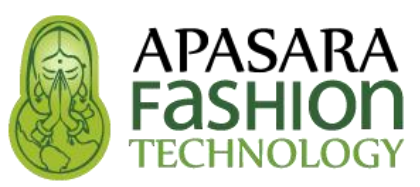

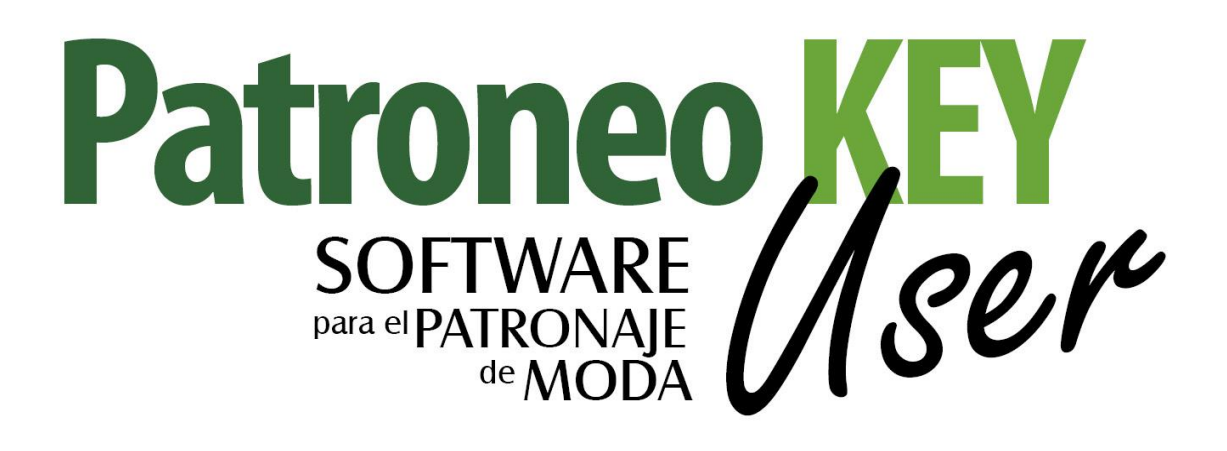

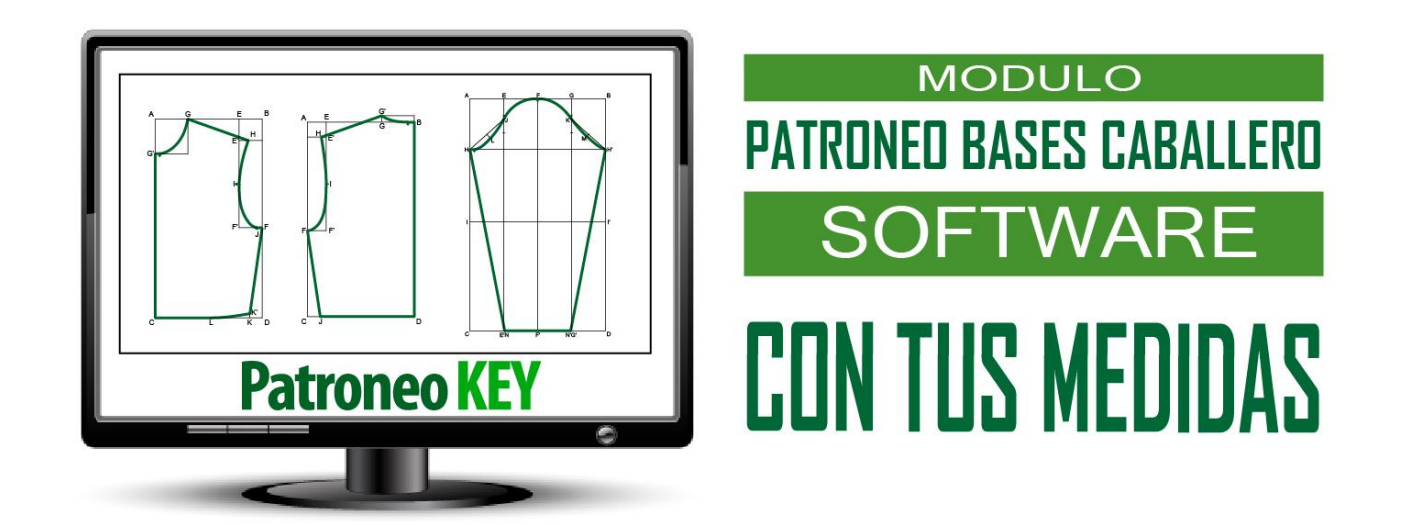

# MANUAL DE USUARIO

### **ENLACES EN REDES Y WEB**

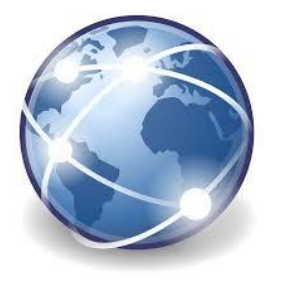

**WEB CORPORATIVA** 

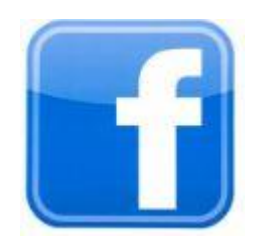

#### **GRUPO USUARIOS**

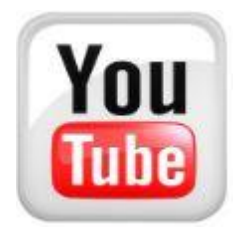

**CANAL VIDEOS** 

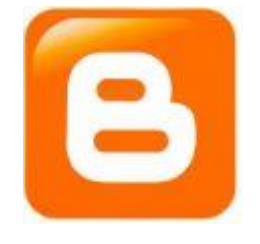

#### **BLOG PATRONAJE**

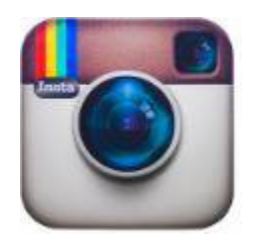

**RED INSTAGRAM** 

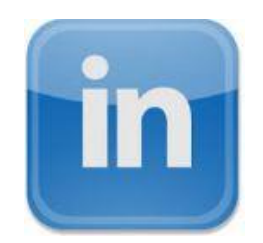

#### **PERFIL LINKEDIN**

## Índice

| 1. | Introducción |                                                      |    |  |  |  |
|----|--------------|------------------------------------------------------|----|--|--|--|
| 2. | Acti         | vación                                               | 7  |  |  |  |
| 3. | Calo         | culador de Medidas                                   | 11 |  |  |  |
|    | 3.1.         | Fundamentos                                          | 11 |  |  |  |
|    | 3.2.         | Funcionamiento del Calculador de Medidas             | 13 |  |  |  |
|    |              | 3.2.1 Modificación de una tabla de medidas           | 13 |  |  |  |
|    |              | 3.2.2 Tablas Industriales y para Confección a Medida | 15 |  |  |  |
|    |              | 3.2.3 Abrir ficheros de medidas                      | 15 |  |  |  |
| 4. | Gen          | erador de Patrones                                   | 17 |  |  |  |
|    | 4.1.         | Fundamentos                                          | 17 |  |  |  |
|    | 4.2.         | Funcionamiento del Generador de Patrones             | 21 |  |  |  |
|    |              |                                                      |    |  |  |  |

### 1. Introducción

**Patroneo Bases Caballero** es un módulo de extensión de la aplicación <u>Patroneo KEY</u> orientado a usuarios del <u>Sistema EDA de Patronaje</u>. Permite crear de una forma sencilla y rápida tablas de medidas completas, tanto **industriales** como para **confección a medida**, a partir de un mínimo de cuatro medidas corporales básicas por talla, dibujando automáticamente los correspondientes patrones base (ajustados al cuerpo).

Patroneo Bases Caballero se compone de dos partes principales:

**Calculador de Medidas**: sistema que calcula automáticamente todas las medidas de los patrones a partir de la Estatura y los Contornos de Pecho, Cintura y Caderas. Posteriormente, el usuario puede modificar si es necesario cualquiera de las medidas calculadas para un mayor ajuste de los patrones, ya sea a las medidas estándar de un sector de población específico o a las medidas tomadas a una persona concreta.

*Generador de Patrones*: dibuja automáticamente los patrones base a partir de la tabla de medidas seleccionada. El usuario simplemente debe elegir la tabla de medidas, la talla o tallas a dibujar y el tipo de patrón.

El Generador de patrones de **Patroneo Bases Caballero** crea los siguientes patrones base:

- Cuerpo: delantero y espalda con o sin cadera y con o sin pinza de costado
- Manga
- Pantalón: delantero y espalda

### 2.Activación

Para utilizar **Patroneo Bases Caballero** es necesario disponer de al menos una licencia de <u>Patroneo KEY</u>, además de la propia licencia del MODULO Patroneo Bases Caballero.

Para arrancar <u>Patroneo KEY</u> tan solo pulsar con doble clic en el icono y aparecerá el siguiente cuadro de diálogo de inicio, luego pulsar en *Editor de patrones*.

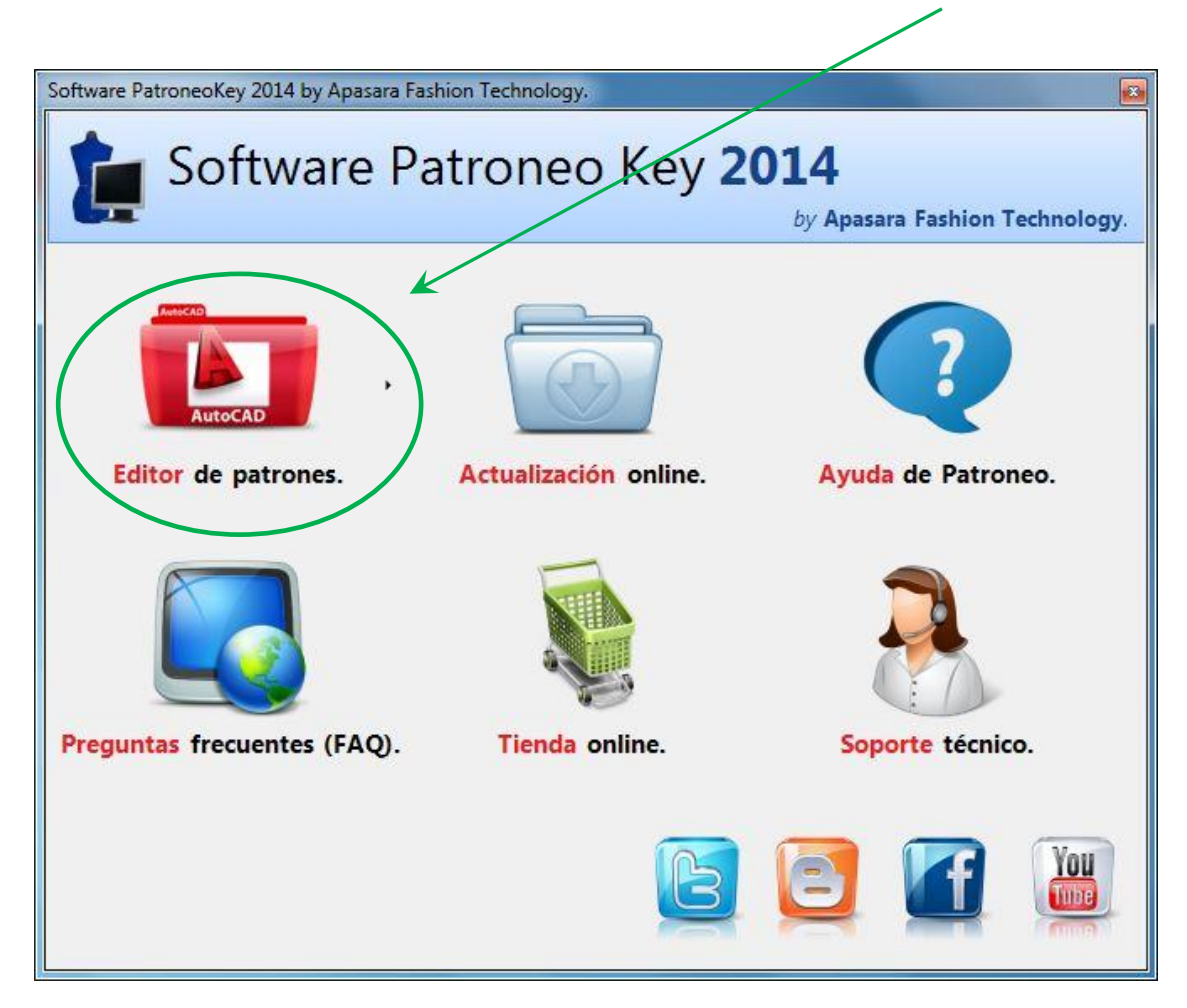

Se ejecutará <u>Patroneo KEY</u> bajo el CAD preestablecido, si se tuviera varios CADs instalados en el equipo pulsar entonces en la *flecha junto al icono*, esto hace que se muestre un *menú con los CADs instalados* y posteriormente seleccionar el deseado:

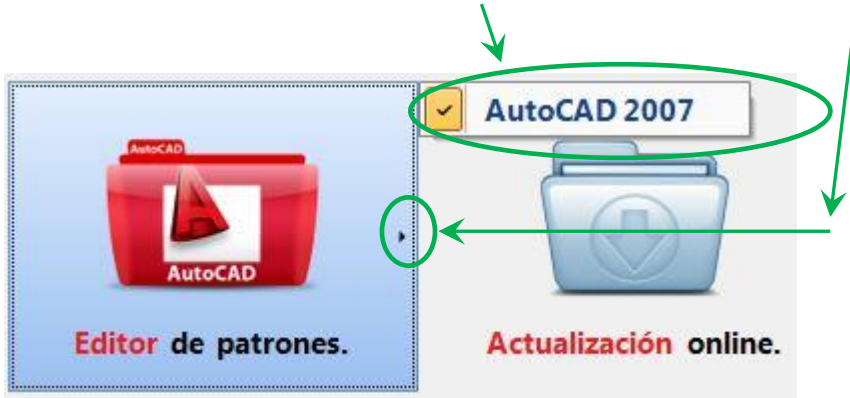

Se iniciará entonces <u>Patroneo KEY</u> bajo el CAD preestablecido, bajo AutoCAD 2007:

| 题 AutoCAD 2007 - [Dibujo1dwg]                                                                                                    |          |
|----------------------------------------------------------------------------------------------------|----------|
| 🖹 Archivo Edición Ver Insertar Formato Herr. Dibujo Acotar Modificar Ventana 🖉 Patroneo                                                                                                    | - 8 ×    |
| □ 📽 🖬 🚳 🗠 ལ 🖶 ■ PorCapa 💦 🔹 🔍 🛠 🛠 🛠 🛠 🗶 🔍 🖉 🖉 🖉 🖉 🖉 🖉 🖉 🖉 🖉 🖉 🖉 🖉 🖉                                                                                                    | MDXDMP1  |
|                                                                                                    |          |
|                                                                                                    | ~        |
|                                                                                                    |          |
| 7                                                                                                    | ÷.       |
|                                                                                                    | 4        |
|                                                                                                    | (~)      |
|                                                                                                    | ല്       |
|                                                                                                    | 1        |
|                                                                                                    | 305      |
| Edwar (                                                                                                    |          |
| T                                                                                                    |          |
|                                                                                                    | Ωb       |
|                                                                                                    |          |
|                                                                                                    | <b>*</b> |
|                                                                                                    |          |
|                                                                                                    |          |
|                                                                                                    |          |
|                                                                                                    |          |
|                                                                                                    |          |
| az                                                                                                    |          |
|                                                                                                    |          |
| ( Charles And Antional Antional Antiona |          |
|                                                                                                    |          |
|                                                                                                    |          |
|                                                                                                    |          |

Ahora procedemos a la activación de nuestra licencia, para ello pulsamos en la **opción de menú de Patroneo**, con lo que se desplegará el correspondiente menú contextual, pulsamos en **Registrar la licencia**:

| Pa     | troneo                                              |   |
|--------|-----------------------------------------------------|---|
| _      | Registrar la licencia                               |   |
|        | Dibujar                                             | + |
|        | Construcción                                        | • |
| 4      | PatroneoBases Ropa Deportiva                        |   |
| $\cap$ | PatroneoBases Faldas                                |   |
| r'i    | Digitalizador Escalador: Digitalizar                |   |
| R      | <ul> <li>Digitalizador Escalador: Escala</li> </ul> |   |
|        | Transformaciones                                    | • |
|        | Edición                                             | ⇒ |
|        | Escalado                                            | • |
|        | Marcada                                             | ⇒ |
| _      | Utilidades                                          | • |
|        | Módulos adicionales                                 |   |

1

Desde <u>Patroneo KEY</u> se nos enviará nuestra *clave de activación* que copiamos en el portapapeles y pegamos en el sitio correspondiente, pulsando INTRO la licencia quedará totalmente activada, esto nos los indica *el icono verde* 

|                                    |                            | by Ap      | asara Fashi | on Technolo |                |
|------------------------------------|----------------------------|------------|-------------|-------------|----------------|
| Núme                               | ro de serie del ordenador: | BFEBFBFF00 | 040651      |             |                |
| ta de programas y módulos instalad | dos en su ordenador:       |            |             |             |                |
| Programa                           | Claves                     | Registrado | N° de Usos  | Comprar     | Solicitar lice |
|                                    |                            |            |             |             |                |
| Fichas técnicas                    | 62D3-04DA-C828-5B71        | <b>V</b>   | llimitados  | Ŵ           |                |
| Impresión en DIN A4                | ECC7-2394-5A84-98AB        | 0          | llimitados  | 1           |                |
| marcada Automatica                 | F49B-D6CC-24BE-FDC1        | 0          | llimitados  |             | $\sim$         |
| Patroneo Bases Caballero           | 6BC3-EB23-B8D7-B432        | 0          | llimitados  | <b></b>     |                |
| Patroneo Bases Faldas              | 29F0-69D0-B443-EFBF        | 0          | llimitados  | <b></b>     |                |
| Patroneo Bases Infantil            | 8093-9EB9-B471-23E7        | 0          | llimitados  | 1           |                |
| Patroneo Bases Señora              | 9123-3761-B9CD-D116        | 0          | llimitados  | 1           |                |
|                                    | III.                       |            |             |             | •              |

Por último, pulsamos *Aceptar* en el cuadro de diálogo.

### 3. Calculador de Medidas

#### 3.1. Fundamentos

El Calculador de Medidas de **Patroneo Bases Caballero** calcula todas las medidas necesarias para construir los patrones base a partir de cuatro medidas básicas que siempre debe establecer el usuario:

| Medida                        |  |  |  |  |
|-------------------------------|--|--|--|--|
| Estatura<br>Contorno de Pecho |  |  |  |  |
|                               |  |  |  |  |
| Contorno de Cadera            |  |  |  |  |
| Contorno de Cuello            |  |  |  |  |
|                               |  |  |  |  |

Advertencia Patroneo Bases Caballero está diseñado para crear patrones para configuraciones corporales cuyas medidas estén dentro de los límites indicados dentro del <u>Sistema EDA de Patronaje</u>. Los patrones creados con medidas fuera de estos límites pueden no ser totalmente correctos.

El resto de las medidas se calculan a partir de las medidas básicas, de otras medidas calculadas o pueden ser constantes. La Tabla 1 muestra la lista de medidas calculadas, así como sus dependencias.

Opcionalmente, el usuario puede modificar el valor de las medidas calculadas. En este caso, el Calculador modifica automáticamente las medidas que dependan de las medidas modificadas.

**Importante:** Todas las medidas se expresan en cm. El uso de otra unidad de medida puede alterar la precisión de los cálculos.

#### Tabla 1: Medidas calculadas y dependencias

|                            | MEDI          | DAS A PART        | IR DE LAS (    | CUALES SE C        |                | OTRAS MEDI          | DAS              |           |
|----------------------------|---------------|-------------------|----------------|--------------------|----------------|---------------------|------------------|-----------|
|                            | Estatura      | Contorno<br>pecho | Bajada<br>sisa | Contorno<br>cadera | Largo<br>manga | Largo panta-<br>lón | Bajada<br>cadera | Constante |
| MEDIDAS C                  | OMUNES        |                   |                |                    |                |                     |                  |           |
| Bajada de cadera           | 1/16          |                   |                | 1/11               |                |                     |                  | -4,00     |
| Aplomo de sisa/copa        |               |                   |                |                    |                |                     |                  | 1,25      |
| CUERPO                     |               |                   |                |                    |                |                     |                  |           |
| Comunes De                 | elantero y Es | spalda            |                | 1                  |                |                     |                  |           |
| Medio ancho de escote      |               | 1/20              |                |                    |                |                     |                  | 2,60      |
| Bajada de hombro           |               |                   |                |                    |                |                     |                  | 5,00      |
| Largo de hombro            | 1/20          | 1/10              |                |                    |                |                     |                  | -3,75     |
| Bajada de sisa             | 1/16          | 1/6               |                |                    |                |                     |                  | -2,30     |
| Delantero                  |               |                   |                |                    |                | <u>.</u>            |                  |           |
| Largo de talle delantero   | 1/4           |                   |                |                    |                |                     |                  | 2,50      |
| Medio ancho de pecho       |               | 1/5               |                |                    |                |                     |                  | -0,40     |
| Bajada de escote delantero |               | 1/20              |                |                    |                |                     |                  | 3,10      |
| Aplomo de escote delantero |               |                   |                |                    |                |                     |                  | 1,00      |
| Espalda                    |               |                   |                |                    |                |                     |                  | _         |
| Largo de talle espalda     | 1/4           |                   |                |                    |                |                     |                  | 1,50      |
| Medio ancho de espalda     |               | 1/5               |                |                    |                |                     |                  | 0,60      |
| Subida de escote espalda   |               |                   |                |                    |                |                     |                  | 1,50      |
| Aplomo de escote espalda   |               |                   |                |                    |                |                     |                  | 1,50      |
| MANGA                      |               |                   |                |                    |                |                     |                  |           |
| Largo de manga             | 1/4           |                   |                |                    |                |                     |                  | 21,00     |
| Contorno de manga          |               | 1/3               | 1/5            |                    |                |                     |                  | -0,50     |
| Bajada de copa             |               | 1/6               | -1/3           |                    |                |                     |                  | 6,00      |
| Bajada de codo             |               |                   |                |                    | 1/2            |                     |                  | 2,00      |
| Contorno de muñeca         |               | 1/8               |                |                    |                |                     |                  | 6,00      |
| PANTALÓN                   |               |                   |                |                    |                | <u>.</u>            |                  |           |
| Largo de pantalón          | 3/4           |                   |                |                    |                |                     |                  | -26,00    |
| Bajada de tiro             |               |                   |                |                    |                | 1/4                 | 1/4              | -6,25     |
| Bajada de rodilla          |               |                   |                | 1/15               |                | 1/3                 |                  | 17,00     |
| Ancho de tiro - delantero  |               |                   |                | 1/20               |                |                     |                  | 0.80      |
| Ancho de tiro - espalda    |               |                   |                | 1/10               |                |                     |                  | 1,60      |
| Contorno de rodilla        |               |                   |                | 3/8                |                |                     |                  | 13,00     |
| Contorno de tobillo        |               |                   |                | 1/4                |                |                     |                  | 18.00     |

#### 3.2. Funcionamiento del Calculador de Medidas

Para acceder al Calculador de Medidas, pulse el botón correspondiente situado en la parte inferior del cuadro de diálogo principal de **Patroneo Bases Caba-llero**.

| Patrones Base Caballero | 83     |
|-------------------------|--------|
| Medidas principales     | _/     |
| Estatura:               | 168.00 |
| Contorno de pecho:      | 84.00  |
| Contorno de cintura:    | 72.00  |
| Contorno de cadera:     | 88.00  |
| Contorno de cuello:     | 36.00  |
| Calcular medidas        |        |
| Abrir fichero medidas . |        |
| Patrones base           |        |
| Salir                   |        |

| Medidas principales              |        | Medidas comunes          |        |
|----------------------------------|--------|--------------------------|--------|
| Estatura:                        | 168.00 | Bajada de cadera:        | 14.50  |
| Contorno <mark>de pec</mark> ho: | 84.00  | Aplomo de sisa/copa:     | 1.25   |
| Contorno de cintura:             | 72.00  | Medio ancho de escote:   | 6.80   |
| Contorno de cadera:              | 88.00  | Bajada de hombro:        | 5.00   |
| Contorno de cuello:              | 36.00  | Largo de hombro:         | 13.05  |
|                                  |        | Bajada de sisa:          | 22.20  |
| Delantero                        |        | Espalda                  |        |
| argo talle delantero:            | 44.50  | Largo talle espalda:     | 43.50  |
| Medio ancho de pecho:            | 16.40  | Medio ancho espalda:     | 17.40  |
| Bajada escote delantero:         | 7.30   | Subida escote espalda:   | 1.50   |
| Aplomo escote delantero:         | 1.00   | Aplomo escote espalda:   | 1.50   |
| Manga                            |        | Pantalón                 |        |
| argo de manga:                   | 63.00  | Largo de pantalón:       | 100.00 |
|                                  | 21.04  | Bajada de tiro:          | 22.38  |
| Jontomo de manga:                | 31.54  | Bajada de rodilla:       | 56.20  |
| Bajada <mark>de co</mark> pa:    | 12.60  | Ancho de tiro delantero: | 5.20   |
|                                  |        | Ancho de tiro espalda:   | 10.40  |
| Bajada de codo:                  | 33.50  | Contorno de rodilla:     | 46.00  |
| Contorno de muñeca:              | 16.50  | Contorno de tobillo:     | 40.00  |
| Recalcular                       | GL     | Jardar                   | Salir  |

El Calculador de Medidas muestra el siguiente cuadro de diálogo:

Una vez modificado cualquier dato, pulsamos en *Recalcular* para obtener la tabla actualizada y pulsamos en *Guardar* en el caso que queramos guardar los cambios. En este último caso

#### 3.2.2. Tablas Industriales y para Confección a Medida

No existen diferencias en la forma de crear una tabla de medidas industrial y una tabla para confección a medida. La diferencia la establece el propio usuario en función del uso que le quiera dar a la tabla:

- Una tabla industrial normalmente incluirá varias tallas con las medidas básicas estándar del sector de población al que vayan dirigidas las prendas a fabricar.
- Una tabla de confección a medida normalmente sólo incluirá una talla, con las medidas básicas de la persona para la que se va a confeccionar la prenda. En estas tablas será habitual modificar algunas de las medidas calculadas con los valores tomados sobre la persona. Cuantas más medidas se establezcan de esta forma, mayor será el ajuste de los patrones.

#### **3.2.3.** Abrir ficheros de medidas

Podemos pulsar en *Abrir ficheros medidas* para abrir una tabla específica de configuración, bien creada por el usuario o bien alguna incluida en el propio módulo.

| Patrones Base Caballero | 23     |
|-------------------------|--------|
| Medidas principales     |        |
| Estatura:               | 168.00 |
| Contorno de pecho:      | 84.00  |
| Contorno de cintura:    | 72.00  |
| Contorno de cadera.     | 88.00  |
| Contorno de cuello:     | 36.00  |
| Calcular medidas .      |        |
| Abrir fichero medida    | s      |
| Patrones base           |        |
| Salir                   |        |

2

El módulo muestra el siguiente cuadro de diálogo para que el usuario pueda elegir un fichero de medidas:

| suscar en:          | Archivos de medidas                      | - 0 0 🕫 🗠 📖 -     |          |
|---------------------|------------------------------------------|-------------------|----------|
| Nombre              | A                                        | Fecha de modifica | Tipo 📩   |
| ep-mo               | od2-medcab-T42H                          | 09/05/2012 20:49  | Docu     |
| ep-mo               | od2-medcab-T42J                          | 14/08/2012 11:57  | Docu     |
| ep-mo               | pd2-medcab-T44H                          | 09/05/2012 20:54  | Docu     |
| ep-mod2-medcab-T44J |                                          | 09/05/2012 20:52  | Docu     |
| ep-mo               | od2-medcab-T46H                          | 09/05/2012 20:57  | Docu 👻   |
| (                   | ·III                                     |                   | •        |
| ombre:              |                                          |                   | Abrir    |
|                     | Turas (Discutile (Transcriptions (* 6.4) |                   | innealar |
| po.                 | Texto/Plantilia/Extraer archivo (        | · · · ·           | anceiar  |

Y una vez seleccionado y pulsado *Abrir*, se muestra el siguiente cuadro de diálogo donde se informa que la tabla seleccionada se ha cargado en la sesión actual de trabajo para su uso:

| Mensaje de PATRONEO | KEY                                                             | × |
|---------------------|-----------------------------------------------------------------|---|
|                     | Fichero de Medidas leido con éxito:                             |   |
|                     | C:\Patroneo\Archivos de medidas\ep-mod2-medcab-T44H.txt         |   |
|                     | En caso de duda, contacte con atención directa: M. 620 794 920. |   |
|                     | Aceptar                                                         |   |
|                     | :                                                               |   |

### 4. Generador de Patrones

#### 4.1. Fundamentos

El Generador de Patrones dibuja automáticamente patrones base en función de la Tabla de Medidas seleccionada.

A continuación, se incluyen los diferentes patrones incluidos en el módulo:

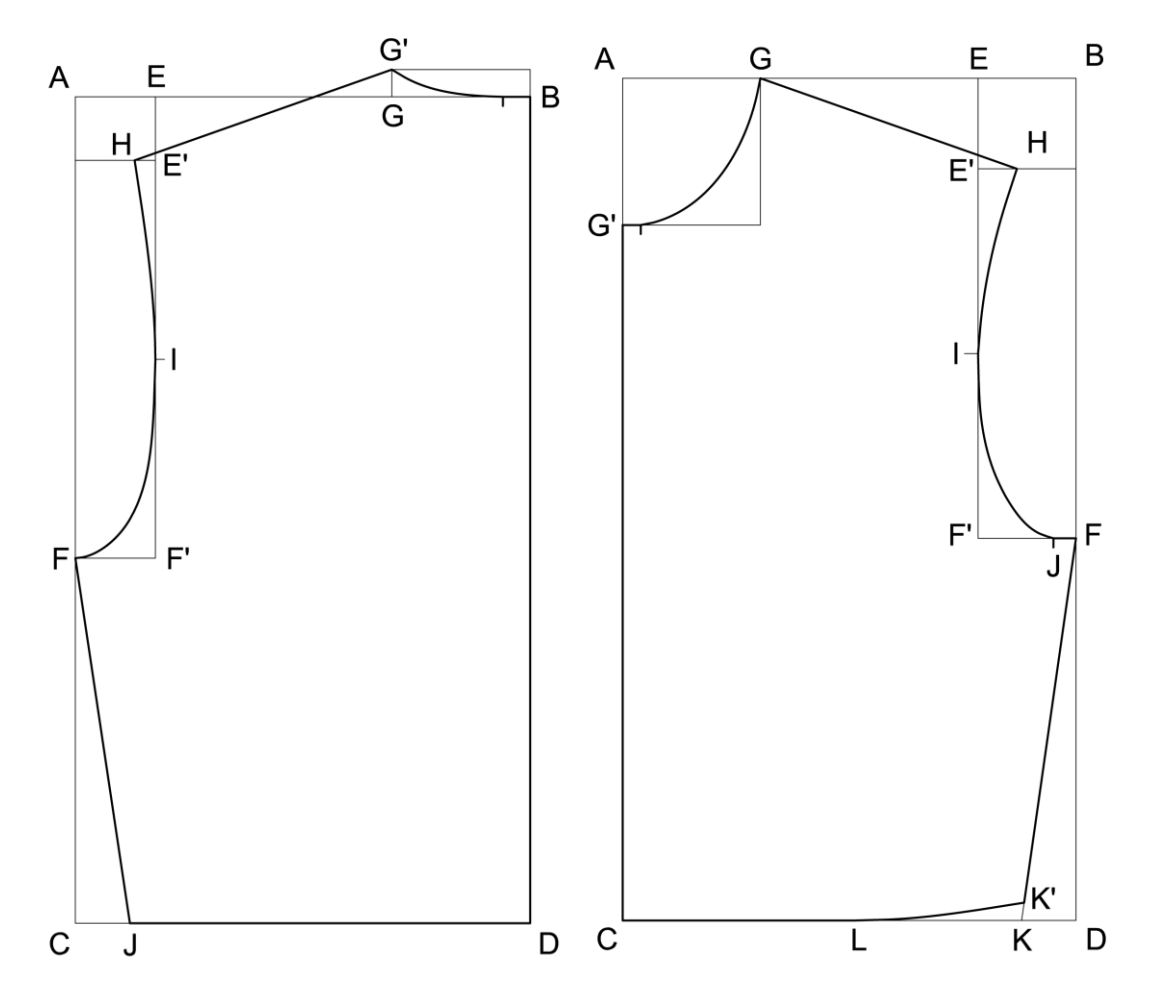

#### Cuerpo

#### Cuerpo con cadera

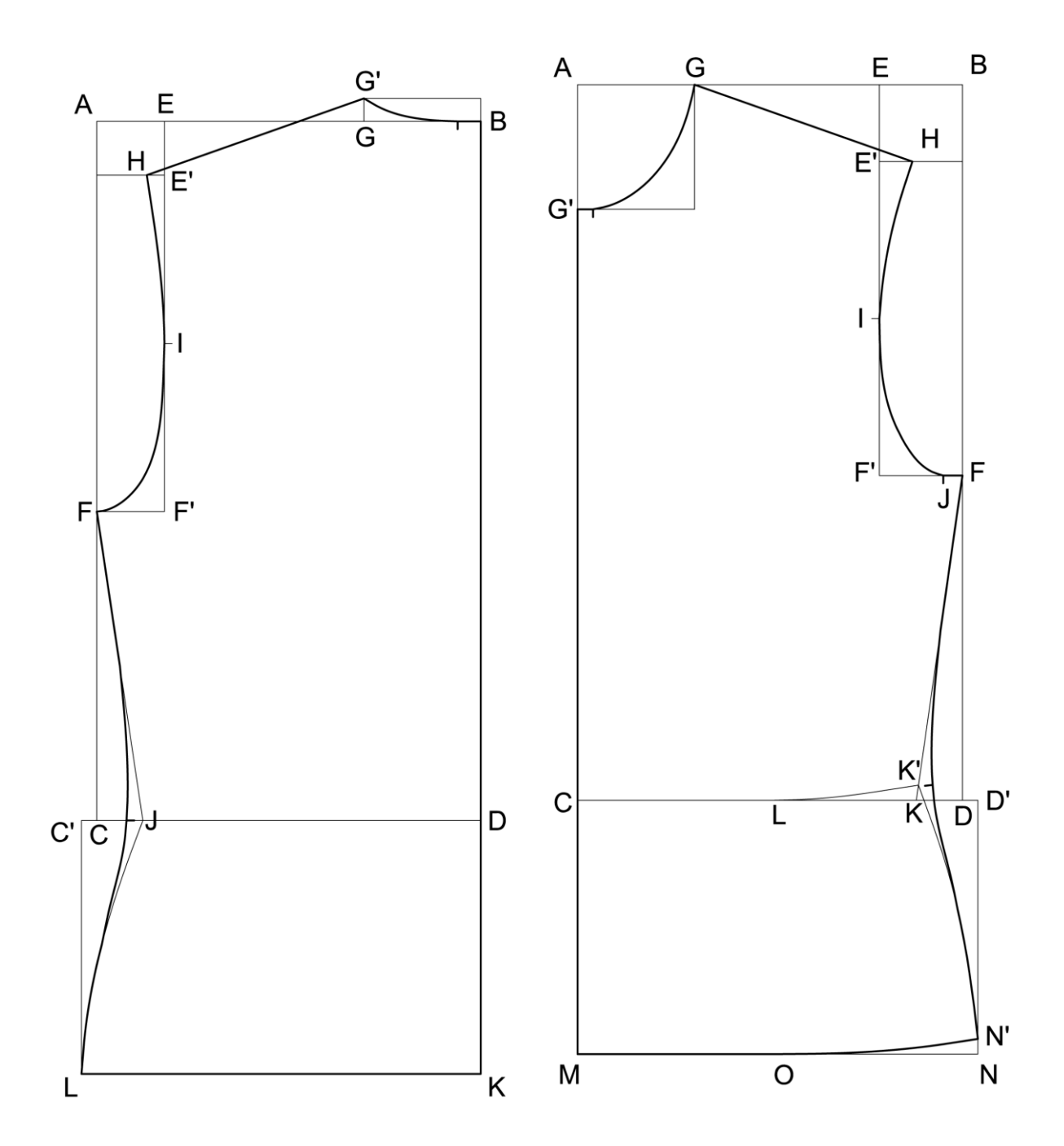

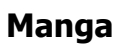

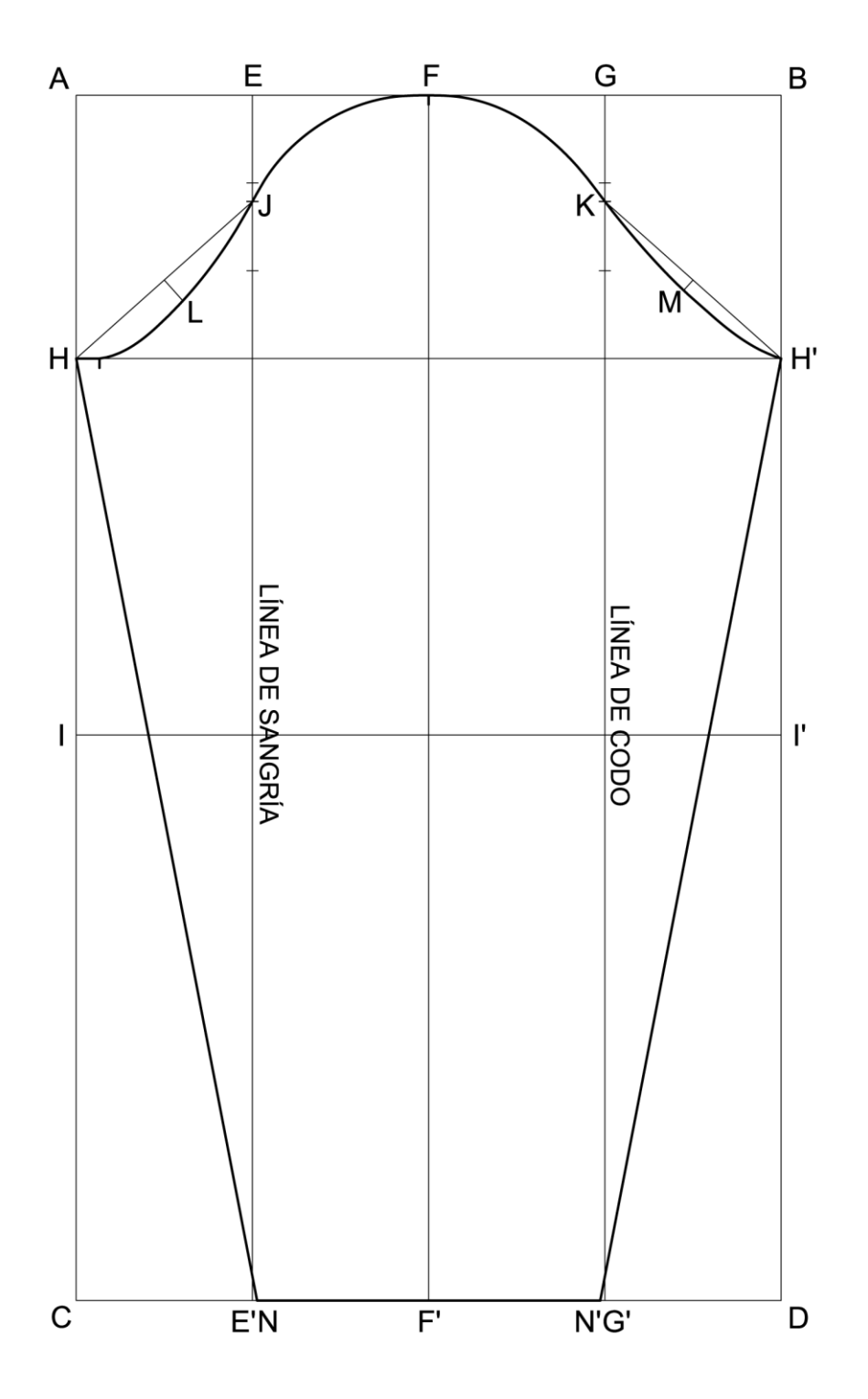

#### Pantalón

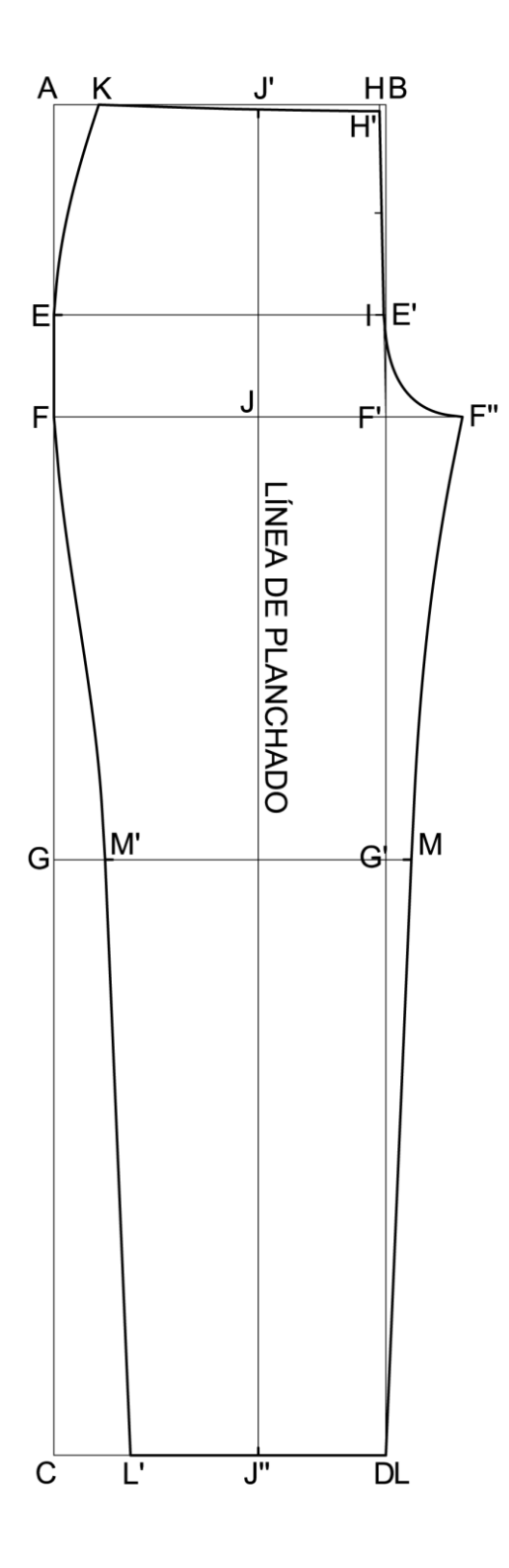

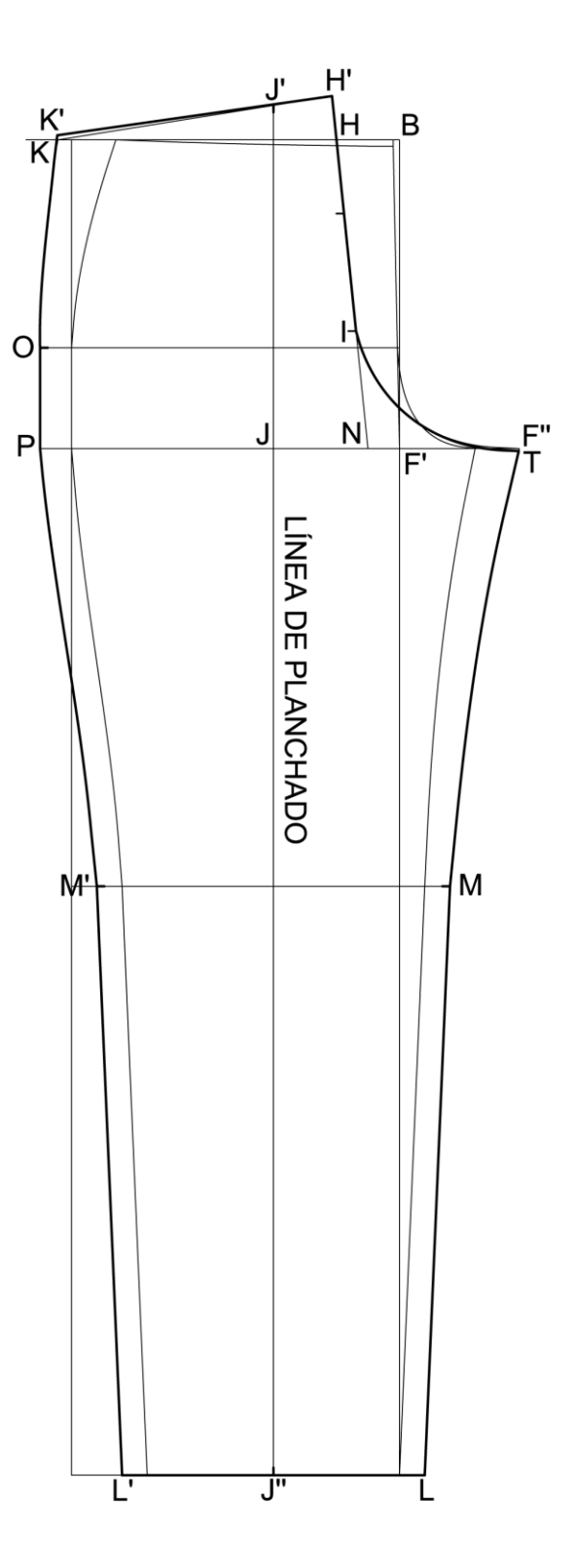

#### 4.2 Funcionamiento del Generador de Patrones

| Patrones Base Caballero | 83     |
|-------------------------|--------|
| Medidas principales     |        |
| Estatura:               | 168.00 |
| Contorno de pecho:      | 84.00  |
| Contorno de cintura:    | 72.00  |
| Contorno de cadera      | 88.00  |
| Contorno de cuello:     | 36.00  |
| Calcular medida         | s      |
| Abrir fichero medi      | das    |
| Patrones base           | ·      |
| Salir                   |        |

Una vez pulsado el botón *Patrones base* nos disponemos a seleccionar aquel/los patrones bases a dibujar:

Luego se trata simplemente de seleccionar los patrones base a dibujar:

| atrones Base Caballero - Selecci             | ón patrón base                    | × |
|----------------------------------------------|-----------------------------------|---|
| Bases caballero<br>Ouerpo                    | Imágenes patrones bases caballero |   |
| <ul><li>⊘ Manga</li><li>⊘ Pantalón</li></ul> |                                   |   |
| 🔘 Cuerpo con cadera                          |                                   |   |
|                                              | Dibujar                           |   |
|                                              | Salir                             |   |
|                                              |                                   |   |